# Спецификации

| Model                                 | 4CH                                                                                                    | 8CH                                                                                              |
|---------------------------------------|----------------------------------------------------------------------------------------------------|--------------------------------------------------------------------------------------------------|
| Видео вход                            | AHD(1080P, 720P)/TVI<br>(1080P, 720P)/CVI<br>(1080P, 720P)/960H<br>BNC Connector<br>IP: Max 9CH                                      | AHD(1080P, 720P)/TVI<br>(1080P, 720P)/CVI<br>(1080P, 720P)/960H<br>BNC Connector<br>IP: Max 12CH |
| Разрешение записи видео               | 1080N/720P/960H                                                                                                    | 1080N/720P/960H                                                                                  |
| CVBS выход                            | 1CH, BNC                                                                                                    |                                                                                                  |
| HDMI выход                            | 1 CH, HDMI                                                                                                    |                                                                                                  |
| VGA выход                             | 1 CH, VGA                                                                                                    |                                                                                                  |
| Audio вход                            | 2 CH, RCA                                                                                                    |                                                                                                  |
| Audio выход                           | 1 CH, RCA                                                                                                    |                                                                                                  |
| Стандарты сжатия видео                | Standard H.264                                                                                                    |                                                                                                  |
| Видео частота кадров                  | PAL: 25 fps; NTSC:30 fps                                                                                                    |                                                                                                  |
| Видео поток                           | 128 Kbps 3.0 Mbps                                                                                                    |                                                                                                  |
| Тип потока данных                     | Аудио и видео система / видео поток, поддержка<br>переменной скорости потока битов (VBR) /<br>постоянная скорость потока битов (CBR) |                                                                                                  |
| Двойной поток                         | поддерживается                                                                                                    |                                                                                                  |
| Стандарт аудио сжатия                 | G711u                                                                                                    |                                                                                                  |
| Тип запоминающего устройства          | Один SATA                                                                                                    |                                                                                                  |
| Емкость запоминающего устройст-<br>ва | Каждый интерфейс поддерживает HDD с емкостью до 6TB.                                                                                 |                                                                                                  |
| Метод архивации                       | USB / сетевая архивация                                                                                                    |                                                                                                  |
| Сетевой интерфейс                     | RJ45 10M / 100M Auto-adapt Ethernet port                                                                                             |                                                                                                  |
| USB интерфейс                         | Два USB2.0 разъема                                                                                                    |                                                                                                  |
| Операционная система                  | Встраиваемая OC Linux                                                                                                    |                                                                                                  |
| Питание                               | DC +12 V / 2A                                                                                                    |                                                                                                  |
| Рабочий диапазон температур           | -10°C — 55°C                                                                                                    |                                                                                                  |

# Item List

| ltem | Name                                  | Quantity |
|------|---------------------------------------|----------|
| 1    | Мышь                                  | 1        |
| 2    | CD                                    | 1        |
| 3    | Блок питания                          | 1        |
| 4    | Краткое руководство пользо-<br>вателя | 1        |
| 5    | Цифровой видео регистра-<br>тор       | 1        |

Продавец:

# Цифровой Видеорегистратор

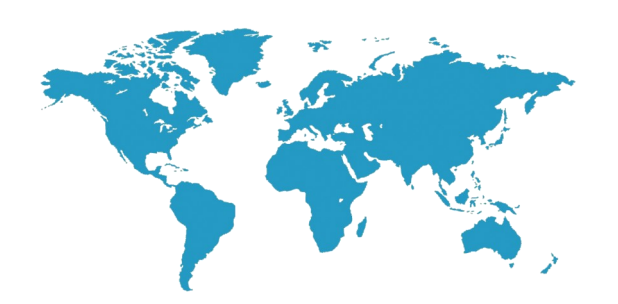

# Краткое руководство по установке

V1.0-MINI

Спасибо за использование нашего продукта, внимательно прочитайте это руководство перед использованием. За подробными разъяснениями обращайтесь к полному руководству пользователя с CD диска.

### Инструкция

• Это оборудование следует устанавливать в хорошо проветриваемом помещении на достаточном удалении от земли для рассеивания тепла. Не блокируйте вентиляционные отверстия и избегайте нагрева.

• Устанавливайте данное оборудование горизонтально, в местах не подверженных чрезмерной вибрации.

• Держите оборудование в сухом месте, т.к. короткое замыкание может быть причиной пожара или других опасностей. Оборудование не является влагозащищенным.

• Чтобы иметь возможность долгого чтения и записи обширных данных, выберите жесткий диск, рекомендованный производителем для видеорегистраторов, и приобретайте его у официальных каналов, чтобы гарантировать его качество.

• Этот продукт не может выдерживать большой вес, не кладите на него тяжелые предметы.

# 1. Внешний вид продукта. Введение

#### В качестве примера возьмем следующую модель:

Расположение кнопок, лампочек, интерфейсов и компоновки приведена для справки, реальное расположение может отличаться v каждой модели.

#### Верхняя крышка

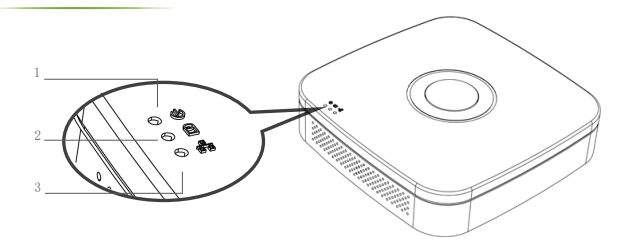

| ltem | Name              | Function                                                        |
|------|-------------------|-----------------------------------------------------------------|
| 1    | Индикатор питания | Постоянное свечение при подключении питания.                    |
| 2    | HDD индикатор     | Постоянное свечение при работе жесткого диска.                  |
| 3    | Индикатор сети    | Постоянное свечение или мигание при работе сетевого соединения. |

#### Задняя стенка

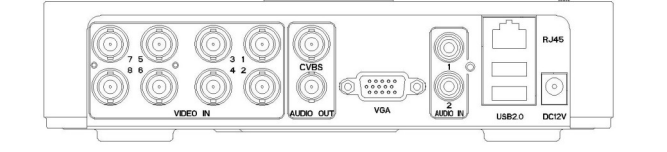

| Interface<br>Name | Interface Function | Interface Name | Interface Function               |
|-------------------|--------------------|----------------|----------------------------------|
| VIDEO IN          | Вход видео         | AUDIO IN       | Аудио вход                       |
| CVBS              | CVBS видео вход    | USB 2.0        | USB мышь и устройства<br>хранени |
| AUDIO OUT         | Аудио выход        | DC 12V         | Вход 12V (≥3А) постоянный ток    |
| VGA               | VGA видео выход    | RJ45           | Разъем Ethernet кабеля           |

# 2. Установка жесткого диска

#### В качестве примера используем следующую модель:

#### (1) Вывинтите шурупы и снимите верхнюю крышку.

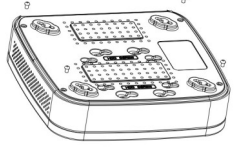

(3) Переверните устройство и закрепите жесткий диск при помощи винтов

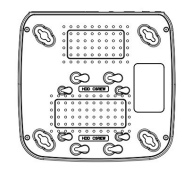

(5) крышку устройства.

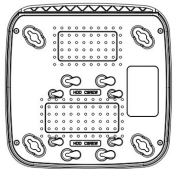

#### Совместимо с 2.5" и 3.5" жесткими дисками

#### Вход в локальную систему

После загрузки системы, шелкните правую кнопку мыши и появится окно входа. Введите имя пользователя и пароль в соответствующие поля.

В настройках по умолчанию, имя пользователя admin, пароль 12345. Admin по умолчанию пользователь с наивысшим доступом.

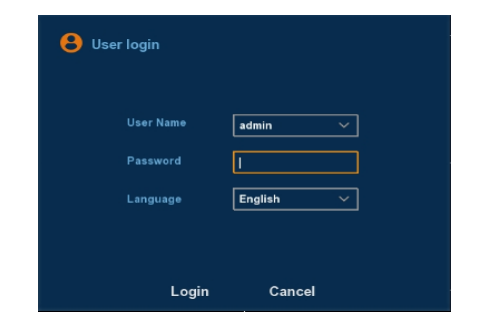

#### 📕 4.Веб вход

Если плагины не загрузились автоматически, вам необходимо сделать установки в IE следующим образом: Tools -> Internet Options -> Custom Level -> ActiveX controls и plug-ins, включить все, и нажмите ОК.

Введите IP-адрес регистратора в адресной строке браузера и подключитесь. После успешного входа появится окно ввода как показано ниже.

Введите имя пользователя и пароль. По умолчанию имя пользователя-администратора admin, пароль 12345.

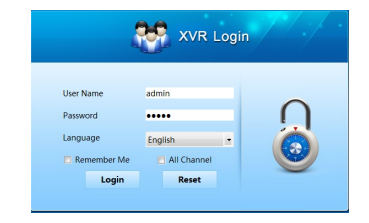

# 5. Общие проблемы и устранение неполадок

1. При включении видеорегистратор не может нормально загрузиться.

- . Неправильное питание.
- . Сломан переключатель режимов блока питания (SMPS).
- . Ошибка обновления программы.

2. Устройство автоматически перезагружается через несколько минут после загрузки или часто возникают сбои.

.Входное питание нестабильно или его напряжение низкое.

. На жестком диске плохие сектора или плохой кабель данных .

. Не подходящий блок питания.

. Плохой теплоотвод от устройства, запыленность.

. Аппаратный сбой устройства.

- 3. Одноканальные, многоканальные или все видео не выводятся. . Проверьте соединение кабеля питания с камерой.
- . Проверьте соединение видео кабелей с видеовходами и видеовыходами на задней панели устройства.

Соедините видеоисточник напрямую с устройством отображения и проверьте не поврежден ли он.

Проверьте установки яркости экрана, если значение яркости равно нулю, восстановите настройки по умолчанию.

Видосигнал слишком слаб или отсутствует.

#### 4. Не происходит вход в систему через веб.

. Проверьте подключена ли сеть и правильно ли отображается индикатор LINK или 100M LED. Используйте ping xxx.xxx.xxx (IP адрес устройства), для проверки подключения сети.

. Если элемент ActiveX заблокирован, установите ActiveX вручную.

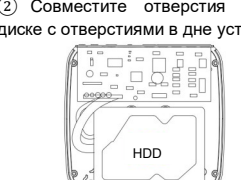

Присоедините кабели питания и передачи данных.

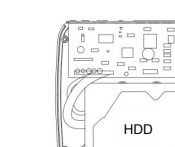

- Присоедините верхнюю
- при помощи винтов.

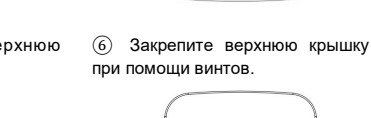

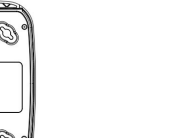

(4)

# (2) Совместите отверстия в жестком диске с отверстиями в дне устройства.